## Criando e configurando uma rede Profinet

## ADICIONAR REDE

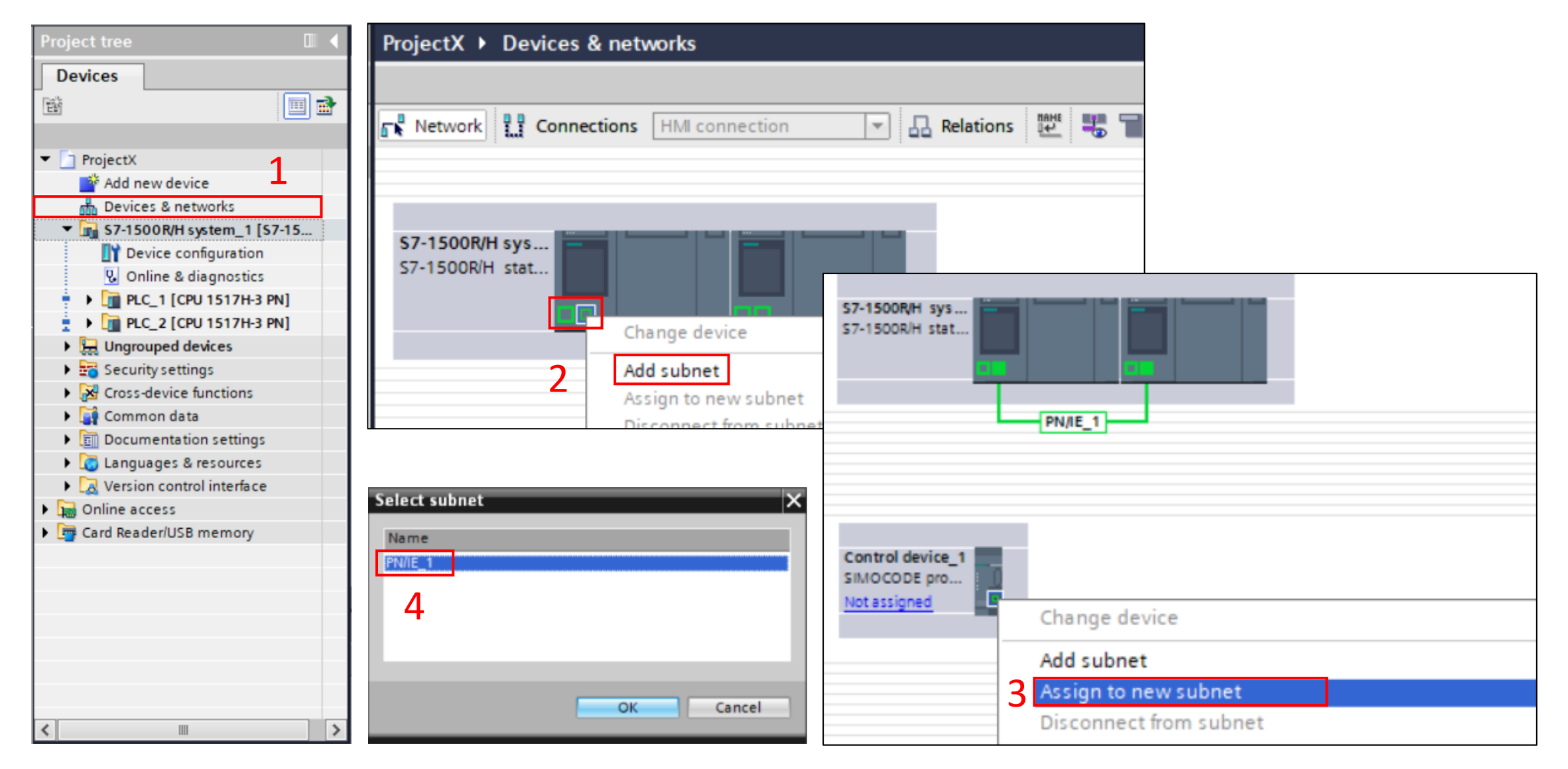

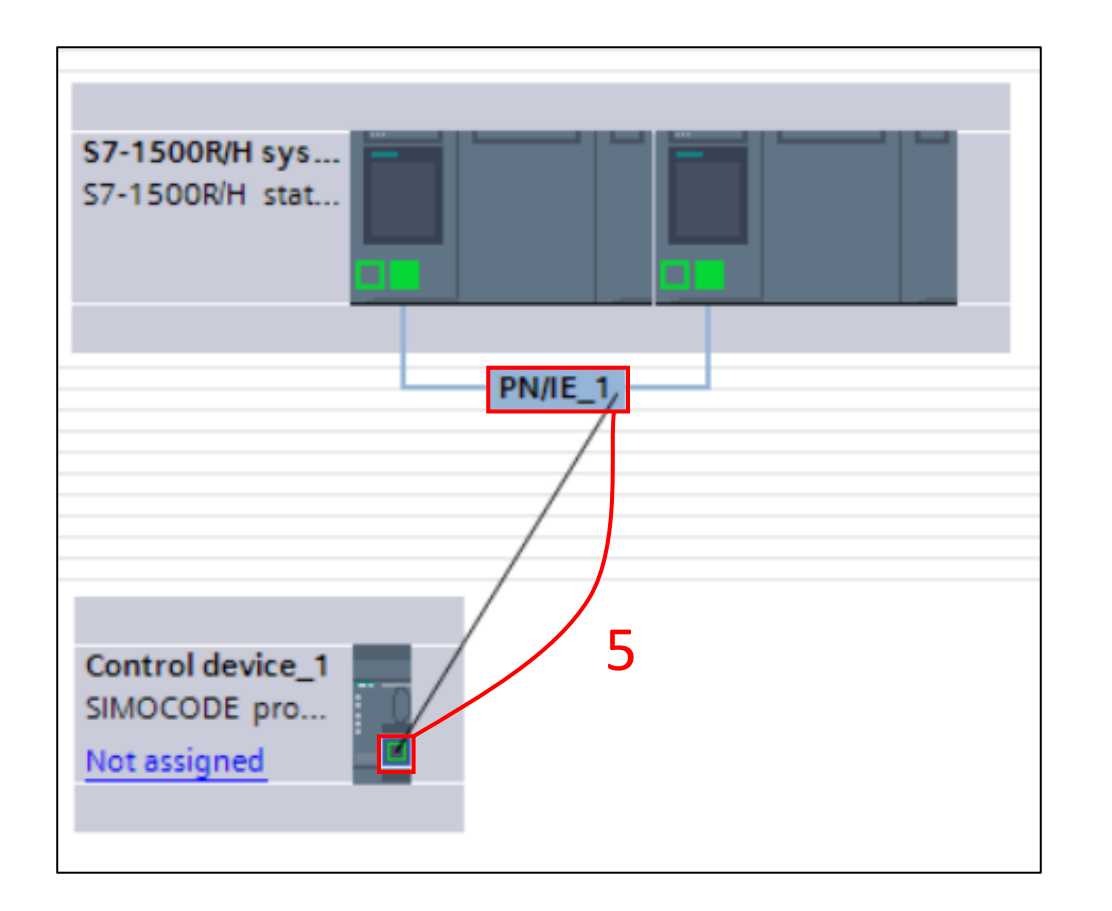

- 1 Clique em "Device & networks" para visualizar a rede.
  2 Clique com o botão direito do mouse na porta de rede do dispositivo (Conforme mostrado na imagem) e selecione a opção "Add subnet".
- 3 Novamente, clique com o botão direito na porta do
  dispositivo que deseja adicionar à rede e selecione a opção
  "Assign to new subnet".
- 4 Agora, selecione a rede à qual deseja conectar.
- 5 Outra forma de fazer isso é segurando e arrastando,
  conforme mostrado na imagem.

## DEFINIR ENDEREÇO DE IP

Para definir ou alterar um IP, precisamos acessar "Device & Networks" e, em seguida, clicar duas vezes no dispositivo que queremos modificar.

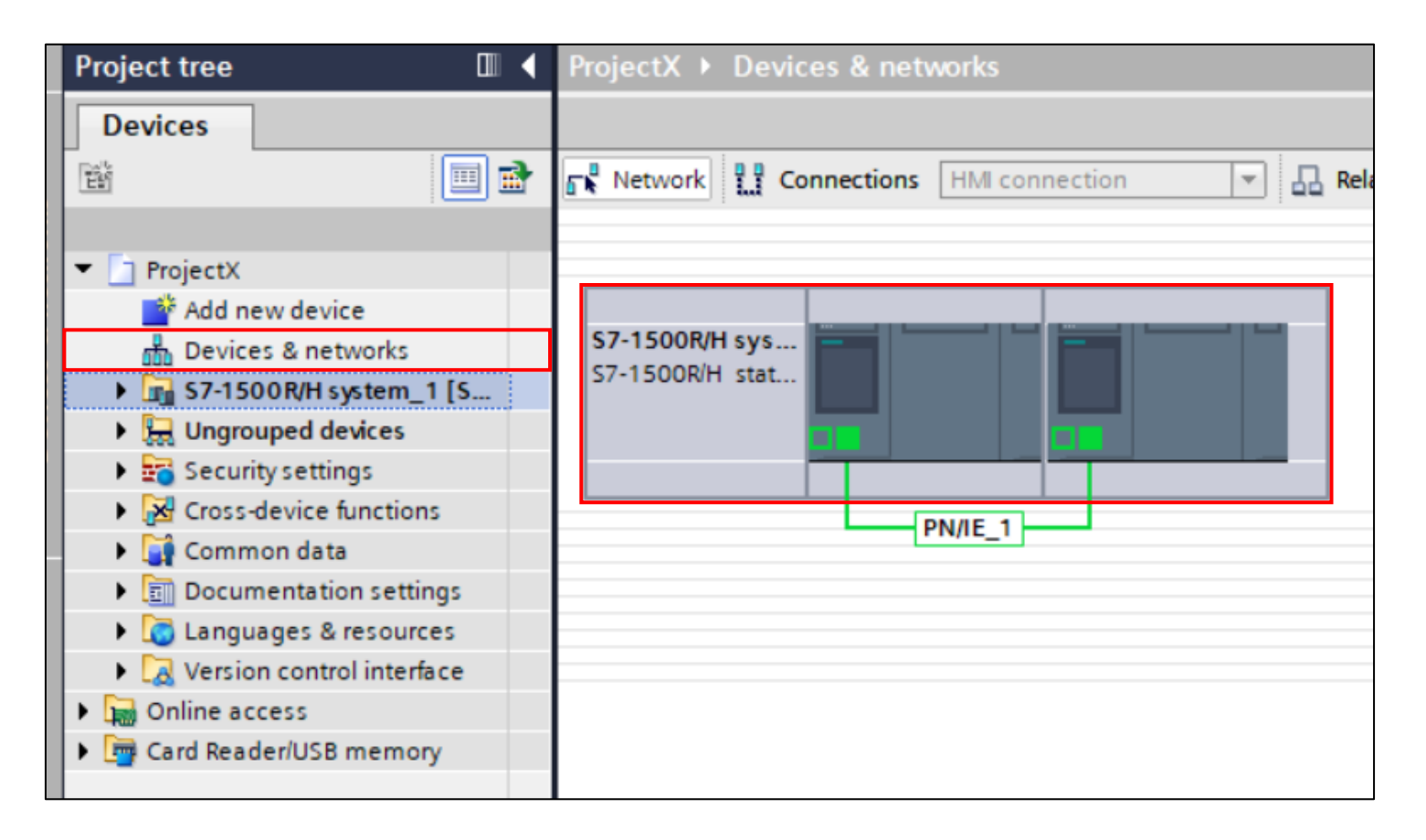

Abra a janela de inspeção -> propriedades -> PROFINET interface, você verá todas as portas disponíveis naquele modelo — por exemplo, X1 e X2 em CPUs com duas interfaces. Para cada porta, defina o endereço IP, máscara de sub-rede e gateway de acordo com a topologia da sua rede.

| PLC_1 [CPU 1517H-3 PN]                        |       |                                              |               |               | 🔍 Properties         | 🗓 Info 🔒          | Diagnostics     |  | i 🕶 |
|-----------------------------------------------|-------|----------------------------------------------|---------------|---------------|----------------------|-------------------|-----------------|--|-----|
| General IO tags                               | Syste | em constants                                 | Texts         |               |                      |                   |                 |  |     |
| PROFINET interface [X1]                       | ~     | Ethernet address                             | es            |               |                      |                   |                 |  | ^   |
| PROFINET interface [X2]                       |       | Interface networked with                     |               |               |                      |                   |                 |  |     |
| Synchronization interface                     |       | interface netw                               | orked with    |               |                      |                   |                 |  |     |
| <ul> <li>Synchronization interface</li> </ul> |       |                                              | Subne         | t PN/IE       | 1                    |                   |                 |  |     |
| Startup                                       |       |                                              | Subile        |               |                      |                   |                 |  |     |
| Cycle                                         |       |                                              |               |               | Add new subnet       |                   |                 |  |     |
| Communication load                            |       |                                              |               |               |                      |                   |                 |  | 1   |
| System and clock memory                       |       | Internet protocol version 4 (IPv4)           |               |               |                      |                   |                 |  |     |
| SIMATIC Memory Card                           |       |                                              |               |               |                      |                   |                 |  |     |
| <ul> <li>System diagnostics</li> </ul>        | Þ     |                                              | IP addres     | s: 192 .      | 168.0.1              |                   |                 |  |     |
| PLC alarms                                    |       |                                              | Subnet mas    | k: 255 .      | 255 . 255 . 0        |                   |                 |  |     |
| Display                                       |       |                                              |               | Use           | router               |                   |                 |  |     |
| Multilingual support                          |       |                                              | Doutor oddror | -             | 0 0 0                |                   |                 |  |     |
| Time of day                                   |       |                                              | Router addres | s: <u>0</u> . | 0.0.0                |                   |                 |  |     |
| Protection & Security                         |       |                                              |               |               |                      |                   |                 |  |     |
| System power supply                           | ~     | System IP address for switched communication |               |               |                      |                   |                 |  |     |
| < III :                                       | >     |                                              |               | Ena           | ble the system IP ad | dress for switche | d communication |  | ¥   |

## CONCLUSÃO

O documento apresentado, tem como objetivo auxiliar na utilização do programa TIA PORTAL V17 e mostrar funções básicas que o software fornece.

É importante salientar que, esse documento não substitui outros materiais, como manuais e artigos fornecidos pela fabricante do sistema integrador.